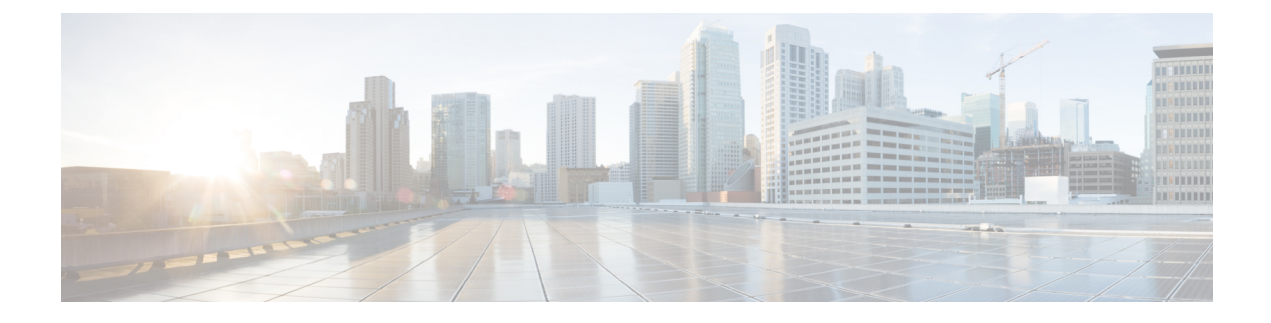

# **Flexible NetFlow - Layer 2 Fields**

The Flexible NetFlow - Layer 2 Fields feature enables collecting statistics for Layer 2 fields such as MAC addresses and virtual LAN (VLAN) IDs from traffic.

- Finding Feature Information, page 1
- Information About Flexible NetFlow Layer 2 Fields, page 1
- How to Configure Flexible NetFlow Layer 2 Fields, page 2
- Configuration Examples for Flexible NetFlow Layer 2 Fields, page 8
- Additional References, page 9
- Feature Information for Flexible NetFlow Layer 2 Fields, page 10

# **Finding Feature Information**

Your software release may not support all the features documented in this module. For the latest caveats and feature information, see Bug Search Tool and the release notes for your platform and software release. To find information about the features documented in this module, and to see a list of the releases in which each feature is supported, see the feature information table at the end of this module.

Use Cisco Feature Navigator to find information about platform support and Cisco software image support. To access Cisco Feature Navigator, go to www.cisco.com/go/cfn. An account on Cisco.com is not required.

## Information About Flexible NetFlow Layer 2 Fields

### Flexible NetFlow - Layer 2 Fields Overview

The Flexible NetFlow - Layer 2 Fields feature enables collecting statistics for Layer 2 fields such as MAC addresses and virtual LAN (VLAN) IDs from traffic.

## How to Configure Flexible NetFlow Layer 2 Fields

### **Configuring a Customized Flow Record**

Perform this task to configure a customized flow record.

Customized flow records are used to analyze traffic data for a specific purpose. A customized flow record must have at least one **match** criterion for use as the key field and typically has at least one **collect** criterion for use as a nonkey field.

There are hundreds of possible permutations of customized flow records. This task shows the steps that are used to create one of the possible permutations. Modify the steps in this task as appropriate to create a customized flow record for your requirements.

### SUMMARY STEPS

- 1. enable
- 2. configure terminal
- 3. flow record record-name
- 4. description description
- 5. match {ipv4 | ipv6} {destination | source} address
- 6. Repeat Step 5 as required to configure additional key fields for the record.
- 7. collect interface {input | output}
- 8. Repeat Step 7 as required to configure additional nonkey fields for the record.
- 9. end
- **10. show flow record** record-name
- 11. show running-config flow record record-name

### **DETAILED STEPS**

|        | Command or Action          | Purpose                            |
|--------|----------------------------|------------------------------------|
| Step 1 | enable                     | Enables privileged EXEC mode.      |
|        | Example:                   | • Enter your password if prompted. |
|        | Device> enable             |                                    |
| Step 2 | configure terminal         | Enters global configuration mode.  |
|        | Example:                   |                                    |
|        | Device# configure terminal |                                    |

I

|         | Command or Action                                                               | Purpose                                                                                                    |  |
|---------|---------------------------------------------------------------------------------|----------------------------------------------------------------------------------------------------|--|
| Step 3  | flow record record-name                                                         | Creates a flow record and enters Flexible NetFlow flow record configuration mode.                                                                                                    |  |
|         | Example:                                                                        | • This command also allows you to modify an existing flow                                                                                                    |  |
|         | Device(config)# flow record FLOW-RECORD-1                                       | record.                                                                                                    |  |
| Step 4  | description description                                                         | (Optional) Creates a description for the flow record.                                                                                                    |  |
|         | Example:                                                                        |                                                                                                    |  |
|         | Device(config-flow-record)# description Used<br>for basic traffic analysis      |                                                                                                    |  |
| Step 5  | match {ipv4   ipv6} {destination   source} address                              | Configures a key field for the flow record.                                                                                                    |  |
|         | Example:                                                                        | <b>Note</b> This example configures the IPv4 destination address as a key field for the record. For information about the other key fields available for the metab inv4               |  |
|         | <pre>Device(config-flow-record)# match ipv4 destination address</pre>           | command, and the other <b>match</b> commands that are<br>available to configure key fields, refer to the <i>Cisco IOS</i><br><i>Flexible NetFlow Command Reference</i> .              |  |
| Step 6  | Repeat Step 5 as required to configure additional key fields for the record.    | _                                                                                                    |  |
| Step 7  | collect interface {input   output}                                              | Configures the input interface as a nonkey field for the record.                                                                                                    |  |
|         | <pre>Example:<br/>Device(config-flow-record)# collect interface</pre>           | <b>Note</b> This example configures the input interface as a nonkey field for the record. For information on the other <b>collect</b> commands that are available to configure nonkey |  |
|         | input                                                                           | fields, refer to the Cisco IOS Flexible NetFlow<br>Command Reference.                                                                                                    |  |
| Step 8  | Repeat Step 7 as required to configure additional nonkey fields for the record. |                                                                                                    |  |
| Step 9  | end                                                                             | Exits Flexible NetFlow flow record configuration mode and returns to privileged EXEC mode.                                                                                            |  |
|         | Example:                                                                        |                                                                                                    |  |
|         | Device(config-flow-record)# end                                                 |                                                                                                    |  |
| Step 10 | show flow record record-name                                                    | (Optional) Displays the current status of the specified flow record.                                                                                                    |  |
|         | Example:                                                                        |                                                                                                    |  |
|         | Device# show flow record FLOW_RECORD-1                                          |                                                                                                    |  |
| Step 11 | show running-config flow record record-name                                     | (Optional) Displays the configuration of the specified flow record.                                                                                                    |  |
|         | Example:                                                                        |                                                                                                    |  |
|         | Device# show running-config flow record FLOW_RECORD-1                           |                                                                                                    |  |

## **Creating a Customized Flow Monitor**

Perform this required task to create a customized flow monitor.

Each flow monitor has a separate cache assigned to it. Each flow monitor requires a record to define the contents and layout of its cache entries.

#### **Before You Begin**

If you want to use a customized record instead of using one of the Flexible NetFlow predefined records, you must create the customized record before you can perform this task.

If you want to add a flow exporter to the flow monitor for data export, you must create the exporter before you can complete this task.

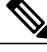

#### Note

You must use the **no ip flow monitor** command to remove a flow monitor from all of the interfaces to which you have applied it before you can modify the parameters for the **record** command on the flow monitor. For information about the **ip flow monitor** command, refer to the *Cisco IOS Flexible NetFlow Command Reference*.

### SUMMARY STEPS

- 1. enable
- 2. configure terminal
- 3. flow monitor monitor-name
- 4. description description
- 5. record {record-name | netflow-original | netflow {ipv4 | ipv6} record [peer]}
- 6. cache {entries number | timeout {active | inactive | update} seconds | type {immediate | normal | permanent}}
- 7. Repeat Step 6 as required to finish modifying the cache parameters for this flow monitor.
- 8. statistics packet protocol
- 9. statistics packet size
- **10. exporter** exporter-name
- 11. end
- **12.** show flow monitor [[name] monitor-name [cache [format {csv | record | table}]] [statistics]]
- 13. show running-config flow monitor monitor-name

### **DETAILED STEPS**

|        | Command or Action | Purpose                       |  |
|--------|-------------------|-------------------------------|--|
| Step 1 | enable            | Enables privileged EXEC mode. |  |

I

|        | Command or Action                                                                                                    | Purpose                                                                                                    |
|--------|----------------------------------------------------------------------------------------------------|----------------------------------------------------------------------------------------------------|
|        |                                                                                                    | • Enter your password if prompted.                                                                                               |
|        | Example:                                                                                                    |                                                                                                    |
|        | Device> enable                                                                                                    |                                                                                                    |
| Step 2 | configure terminal                                                                                                    | Enters global configuration mode.                                                                                                |
|        | Example:                                                                                                    |                                                                                                    |
|        | Device# configure terminal                                                                                                    |                                                                                                    |
| Step 3 | flow monitor monitor-name                                                                                                    | Creates a flow monitor and enters Flexible NetFlow flow monitor configuration mode.                                              |
|        | Example:                                                                                                    | • This command also allows you to modify an                                                                                      |
|        | Device(config) # flow monitor FLOW-MONITOR-1                                                                                     | existing flow monitor.                                                                                                    |
| Step 4 | description description                                                                                                    | (Optional) Creates a description for the flow monitor.                                                                           |
|        | Example:                                                                                                    |                                                                                                    |
|        | Device(config-flow-monitor)# description Used for basic ipv4 traffic analysis                                                    |                                                                                                    |
| Step 5 | record {record-name   netflow-original   netflow {ipv4<br>  ipv6} record [peer]}                                                 | Specifies the record for the flow monitor.                                                                                       |
|        | Example:                                                                                                    |                                                                                                    |
|        | Device(config-flow-monitor)# record FLOW-RECORD-1                                                                                |                                                                                                    |
| Step 6 | <pre>cache {entries number   timeout {active   inactive  <br/>update} seconds   type {immediate   normal  <br/>permanent}}</pre> | (Optional) Modifies the flow monitor cache parameters<br>such as timeout values, number of cache entries, and the<br>cache type. |
|        | Example:                                                                                                    | • The values for the keywords associated with the <b>timeout</b> keyword have no effect when the cache                           |
|        | Device(config-flow-monitor)# cache type normal                                                                                   | type is set to <b>immediate</b> .                                                                                                |
| Step 7 | Repeat Step 6 as required to finish modifying the cache parameters for this flow monitor.                                        | _                                                                                                    |
| Step 8 | statistics packet protocol                                                                                                    | (Optional) Enables the collection of protocol distribution statistics for Flexible NetFlow monitors.                             |
|        | Example:                                                                                                    |                                                                                                    |
|        | Device(config-flow-monitor)# statistics packet<br>protocol                                                                       |                                                                                                    |

1

|         | Command or Action                                                                                       | Purpose                                                                                          |
|---------|----------------------------------------------------------------------------------------------------|--------------------------------------------------------------------------------------------------|
| Step 9  | statistics packet size                                                                                  | (Optional) Enables the collection of size distribution statistics for Flexible NetFlow monitors. |
|         | Example:                                                                                                |                                                                                                  |
|         | Device(config-flow-monitor)# statistics packet size                                                     |                                                                                                  |
| Step 10 | exporter exporter-name                                                                                  | (Optional) Specifies the name of an exporter that was created previously.                        |
|         | Example:                                                                                                |                                                                                                  |
|         | Device(config-flow-monitor)# exporter EXPORTER-1                                                        |                                                                                                  |
| Step 11 | end                                                                                                    | Exits Flexible NetFlow flow monitor configuration mode and returns to privileged EXEC mode.      |
|         | Example:                                                                                                |                                                                                                  |
|         | Device(config-flow-monitor)# end                                                                        |                                                                                                  |
| Step 12 | <pre>show flow monitor [[name] monitor-name [cache [format {csv   record   table}]] [statistics]]</pre> | (Optional) Displays the status and statistics for a Flexible<br>NetFlow flow monitor.            |
|         | Example:                                                                                                |                                                                                                  |
|         | Device# show flow monitor FLOW-MONITOR-2 cache                                                          |                                                                                                  |
| Step 13 | show running-config flow monitor monitor-name                                                           | (Optional) Displays the configuration of the specified flow monitor.                             |
|         | Example:                                                                                                |                                                                                                  |
|         | Device# show running-config flow monitor FLOW_MONITOR-1                                                 |                                                                                                  |

## Applying a Flow Monitor to an Interface

Before it can be activated, a flow monitor must be applied to at least one interface. Perform this required task to activate a flow monitor.

### **SUMMARY STEPS**

- 1. enable
- 2. configure terminal
- 3. interface type number
- 4. {ip | ipv6} flow monitor *monitor-name* {input | output}
- **5.** Repeat Steps 3 and 4 to activate a flow monitor on any other interfaces in the device over which you want to monitor traffic.
- 6. end
- 7. show flow interface type number
- 8. show flow monitor name monitor-name cache format record

### **DETAILED STEPS**

I

|        | Command or Action                                                                                                    | Purpose                                                                                                    |
|--------|----------------------------------------------------------------------------------------------------|----------------------------------------------------------------------------------------------------|
| Step 1 | enable                                                                                                    | Enables privileged EXEC mode.                                                                                |
|        | Example:                                                                                                    | • Enter your password if prompted.                                                                           |
|        | Device> enable                                                                                                    |                                                                                                    |
| Step 2 | configure terminal                                                                                                    | Enters global configuration mode.                                                                            |
|        | Example:                                                                                                    |                                                                                                    |
|        | Device# configure terminal                                                                                                    |                                                                                                    |
| Step 3 | interface type number                                                                                                    | Specifies an interface and enters interface configuration mode.                                              |
|        | Example:                                                                                                    |                                                                                                    |
|        | <pre>Device(config)# interface GigabitEthernet 0/0/0</pre>                                                                    |                                                                                                    |
| Step 4 | {ip   ipv6} flow monitor monitor-name {input   output}                                                                        | Activates a flow monitor that was created previously<br>by assigning it to the interface to analyze traffic. |
|        | Example:                                                                                                    |                                                                                                    |
|        | <pre>Device(config-if)# ip flow monitor FLOW-MONITOR-1 input</pre>                                                            |                                                                                                    |
| Step 5 | Repeat Steps 3 and 4 to activate a flow monitor on any other interfaces in the device over which you want to monitor traffic. | _                                                                                                    |
| Step 6 | end                                                                                                    | Exits interface configuration mode and returns to privileged EXEC mode.                                      |
|        | Example:                                                                                                    |                                                                                                    |
|        | Device(config-if) # end                                                                                                    |                                                                                                    |

|        | Command or Action                                                 | Purpose                                                                                     |
|--------|-------------------------------------------------------------------|---------------------------------------------------------------------------------------------|
| Step 7 | show flow interface type number                                   | Displays the status of Flexible NetFlow (enabled or disabled) on the specified interface.   |
|        | Example:                                                          |                                                                                             |
|        | Device# show flow interface GigabitEthernet 0/0/0                 |                                                                                             |
| Step 8 | show flow monitor name monitor-name cache<br>format record        | Displays the status, statistics, and flow data in the cache for the specified flow monitor. |
|        | Example:                                                          |                                                                                             |
|        | Device# show flow monitor name FLOW_MONITOR-1 cache format record |                                                                                             |

# **Configuration Examples for Flexible NetFlow Layer 2 Fields**

### Example: Configuring Flexible NetFlowfor Monitoring MAC and VLAN Statistics

The following example shows how to configure Flexible NetFlow for monitoring MAC and VLAN statistics.

This example starts in global configuration mode.

```
1
 flow record LAYER-2-FIELDS-1
match ipv4 source address
match ipv4 destination address
match datalink dotlq vlan output
match datalink mac source address input
match datalink mac source address output
match datalink mac destination address input
match flow direction
1
 exit
T.
flow monitor FLOW-MONITOR-4
record LAYER-2-FIELDS-1
 exit
ip cef
interface GigabitEthernet0/0/1
 ip address 172.16.6.2 255.255.255.0
 ip flow monitor FLOW-MONITOR-1 input
!
```

# **Additional References**

#### **Related Documents**

| Related Topic                                                   | Document Title                               |
|-----------------------------------------------------------------|----------------------------------------------|
| Cisco IOS commands                                              | Cisco IOS Master Command List, All Releases  |
| Flexible NetFlow conceptual information and configuration tasks | Flexible NetFlow Configuration Guide         |
| Flexible NetFlow commands                                       | Cisco IOS Flexible NetFlow Command Reference |

### Standards/RFCs

| Standard                                                         | Title |
|------------------------------------------------------------------|-------|
| No new or modified standards/RFCs are supported by this feature. | —     |

### MIBs

I

| МІВ  | MIBs Link                                                                                                    |
|------|----------------------------------------------------------------------------------------------------|
| None | To locate and download MIBs for selected platforms,<br>Cisco software releases, and feature sets, use Cisco<br>MIB Locator found at the following URL:<br>http://www.cisco.com/go/mibs |

### **Technical Assistance**

| Description                                                                                                    | Link                                              |
|----------------------------------------------------------------------------------------------------|---------------------------------------------------|
| The Cisco Support and Documentation website<br>provides online resources to download documentation,<br>software, and tools. Use these resources to install and<br>configure the software and to troubleshoot and resolve<br>technical issues with Cisco products and technologies.<br>Access to most tools on the Cisco Support and<br>Documentation website requires a Cisco.com user ID<br>and password. | http://www.cisco.com/cisco/web/support/index.html |

# **Feature Information for Flexible NetFlow - Layer 2 Fields**

The following table provides release information about the feature or features described in this module. This table lists only the software release that introduced support for a given feature in a given software release train. Unless noted otherwise, subsequent releases of that software release train also support that feature.

Use Cisco Feature Navigator to find information about platform support and Cisco software image support. To access Cisco Feature Navigator, go to www.cisco.com/go/cfn. An account on Cisco.com is not required.

| Feature Name                      | Releases                                               | Feature Information                                                                                                    |
|-----------------------------------|--------------------------------------------------------|----------------------------------------------------------------------------------------------------|
| Flexible NetFlow - Layer 2 Fields | 12.2(33)SRE<br>12.4(22)T<br>Cisco IOS XE Release 3.2SE | Enables collecting statistics for<br>Layer 2 fields such as MAC<br>addresses and virtual LAN<br>(VLAN) IDs from traffic.<br>Support for this feature was added<br>for Cisco 7200 and 7300 Network<br>Processing Engine (NPE) series<br>routers in Cisco IOS Release<br>12.2(33)SRE.<br>The following commands were<br>introduced or modified:<br>collect datalink dot1q vlan,<br>collect datalink mac, match |
|                                   |                                                        | datalink dot1q vlan, match<br>datalink mac.                                                                                                    |

Table 1: Feature Information for Flexible NetFlow - Layer 2 Fields